Atualizado em: 29/07/2021

# 

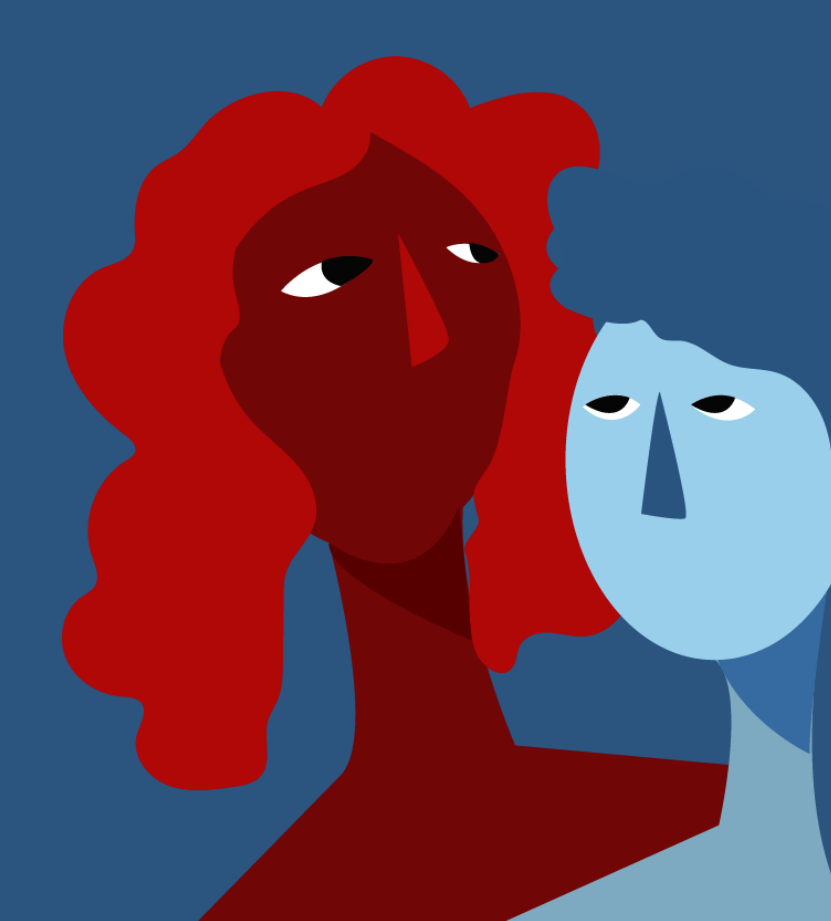

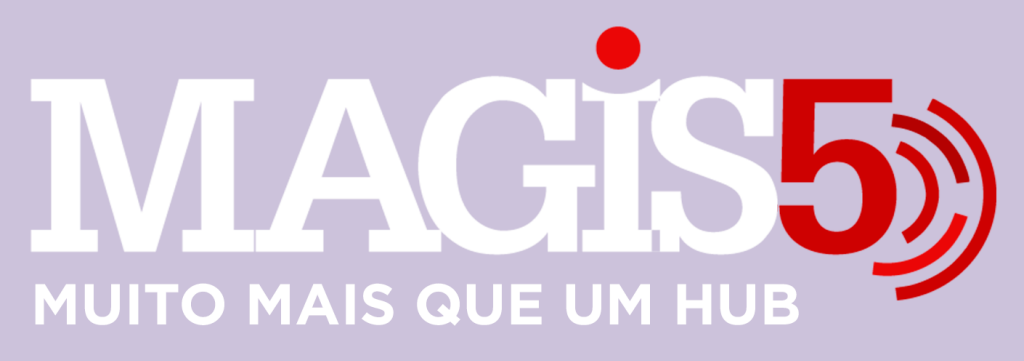

## Gerencie vários CNPJs

Automatize sua expedição para escalar vendas

**Integre** sua loja aos principais **marketplaces** do Brasil

Crie **kit de anúncios** para aumentar seu **ticket médio** 

Automatize a impressão de notas fiscais e etiquetas

# Bem-vindo(a) ao Magis5, a partir de agora você conta com um plataforma que irá automatizar seu negócio!

Nesse manual iremos aprender como cadastrar um novo usuário

Lembre-se que nossa equipe de suporte está disponível para auxiliar em qualquer eventual dificuldade que possa vir a ter! Para contatar nossa equipe basta acessar sua conta Magis5 e clicar no icone que se encontra no canto inferior direito da sua tela, assim você será conectado com um de nossos analistas.

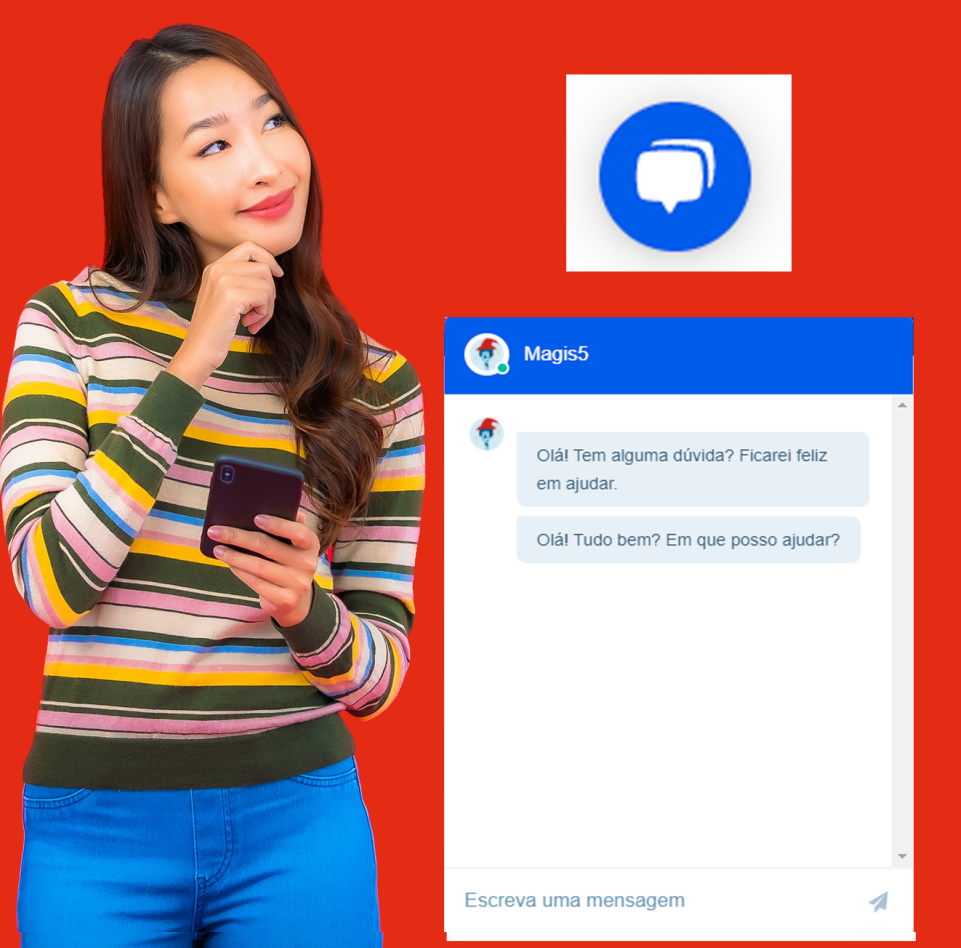

### Como cadastrar um novo usuário

Nesse manual iremos aprender como cadastrar um novo usuário na plataforma Magis5 Caso você tenha mais de um funcionário que acesse sua conta você pode criar uma conta especifica para ele. Sigas os passos: Primeiramente acesse sua conta Magis5, clique em: Configurações > Cadastros > Usuários

| C Dashboard                                 | Produtos~ Pedidos~                                       | 🔯 Compras ~                            | Expedição - 🕄 Coletos - | Atendimento - Onfigurações - |
|---------------------------------------------|----------------------------------------------------------|----------------------------------------|-------------------------|------------------------------|
|                                             | Cadastros                                                | integrações                            | Mapeamentos             | Downloads                    |
| Pedidos                                     | Categorios<br>Característicos do produto<br>Fornecedores | ERPS<br>Marketplaces<br>Loias virtuais | Cotegorios              | Helatórios                   |
| 0 pendents 0 pendents 0 pendents 0 pendents | Logísticas<br>Usuários                                   | Logieticas<br>Cotálogos                |                         |                              |

#### Clique em "Novo"

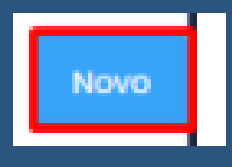

#### Preencha os dados e cliquem em: "Salvar"

| Novo    | 🙆 - Configurações - Cadastro | s - Usuários - Novo |        |  |
|---------|------------------------------|---------------------|--------|--|
|         |                              |                     |        |  |
| Garrel  |                              |                     |        |  |
| General |                              |                     |        |  |
| Nome    |                              | Sobrenome.          | Email. |  |
| Nome    |                              | Sobrenome           | Enal   |  |

### Caso prefira, faça o download do nosso ebook sobre o tema clicando aqui